## Guide to using MyMaths

You may find that MyMaths does not work for Google Chrome, you may need to switch browsers to Edge.

In order to sign in visit: <u>https://login.mymaths.co.uk/</u> You then need to type in the **school username: eshercs** and **password: symmetry** 

| MyMaths                            |  |
|------------------------------------|--|
| School username<br>School password |  |

Then on the next screen enter your personal (portal) username and password in the "My Portal Box" on the right.

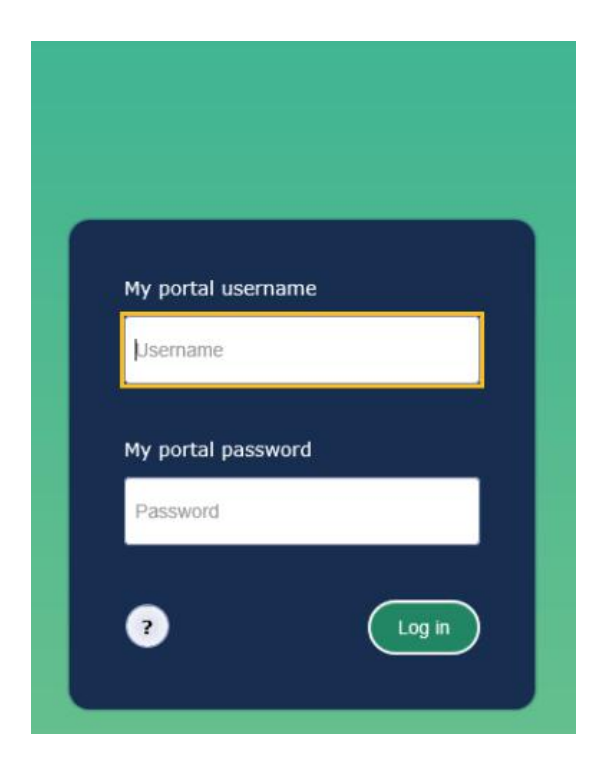

Once you have logged in you should see the task assigned to you. Click on the set task and complete. When you have finished please remember to log out otherwise we can't see how well you did!

## MyMaths feedback

If you want to see how well you have done in your mymaths work, then click on the purple scores tab. See picture below.

| Homework | Games | E Scores  | A Practice |
|----------|-------|-----------|------------|
|          |       | U Startes |            |

If you want to see the comment that we have left you on your completed work, or want to try again, then simply click on the task. (see example below)

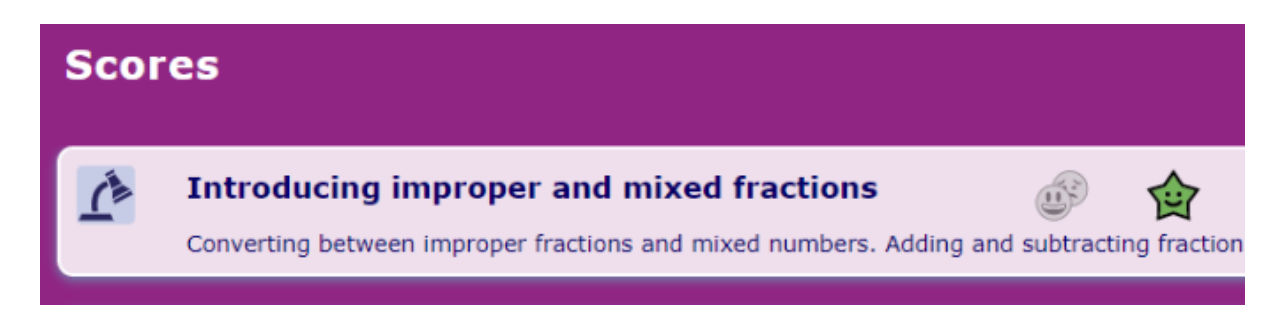

When you click on the task a window will come up showing your score, an option to have another go if you are unhappy with your score and at the bottom of the window, you will find a comment from your teacher.